# NJDOE TCIS- Substitute Credentialing Online Implementation

Rani Singh, Director Ruth Winters, Assistant Director

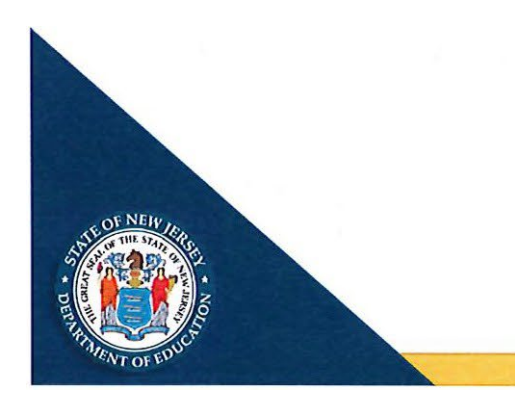

# Update to Substitute Credentialing Process

- This new process will allow new substitute credential applicants and those seeking a renewal to apply online for substitute credentials.
- The \$125 fees can be paid using credit cards via online payment interface (NIC USA) linked within the Teacher Certification Information System (TCIS) application.
- Credentials will be issued electronically and are valid for 5 years from the date of issuance. Applicants can print credentials upon issuance.

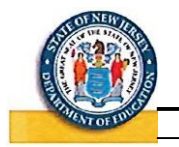

# Applicant Process: Step 1 Teachers Certification Information System - Online

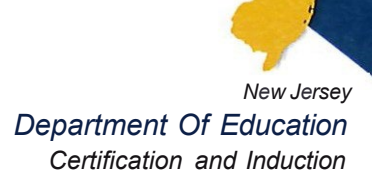

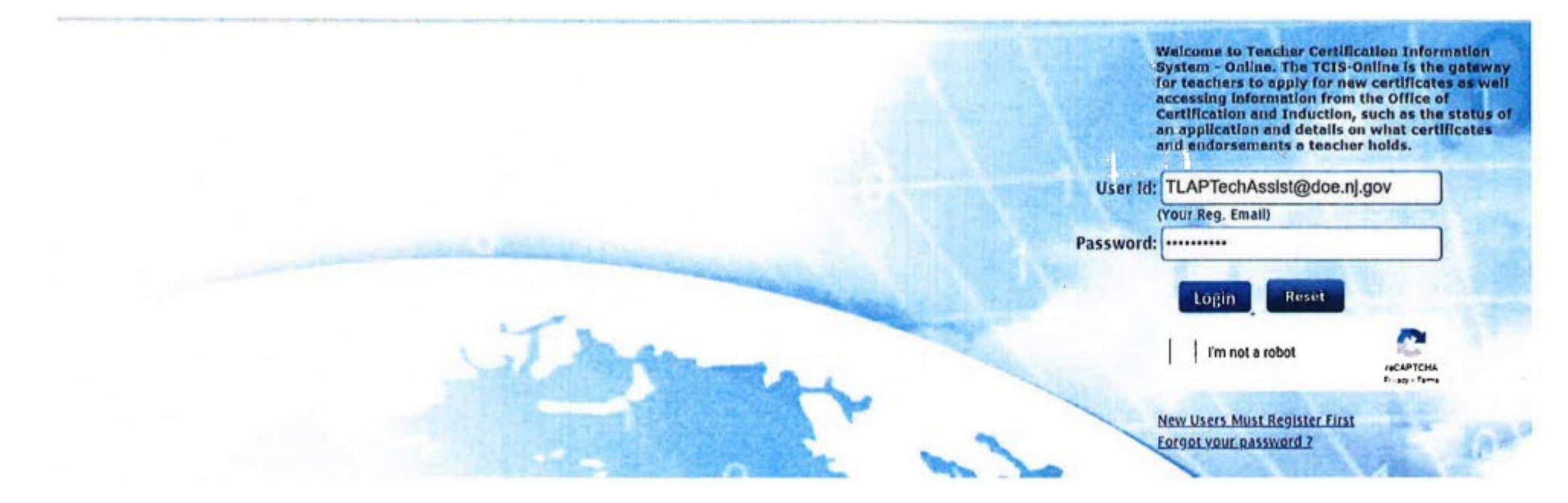

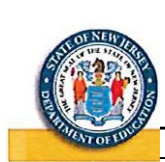

Log into the Teacher Certification Information System (TCIS) at <u>www.tcis.nj.gov.</u> New users should select "New Users Must Register First".

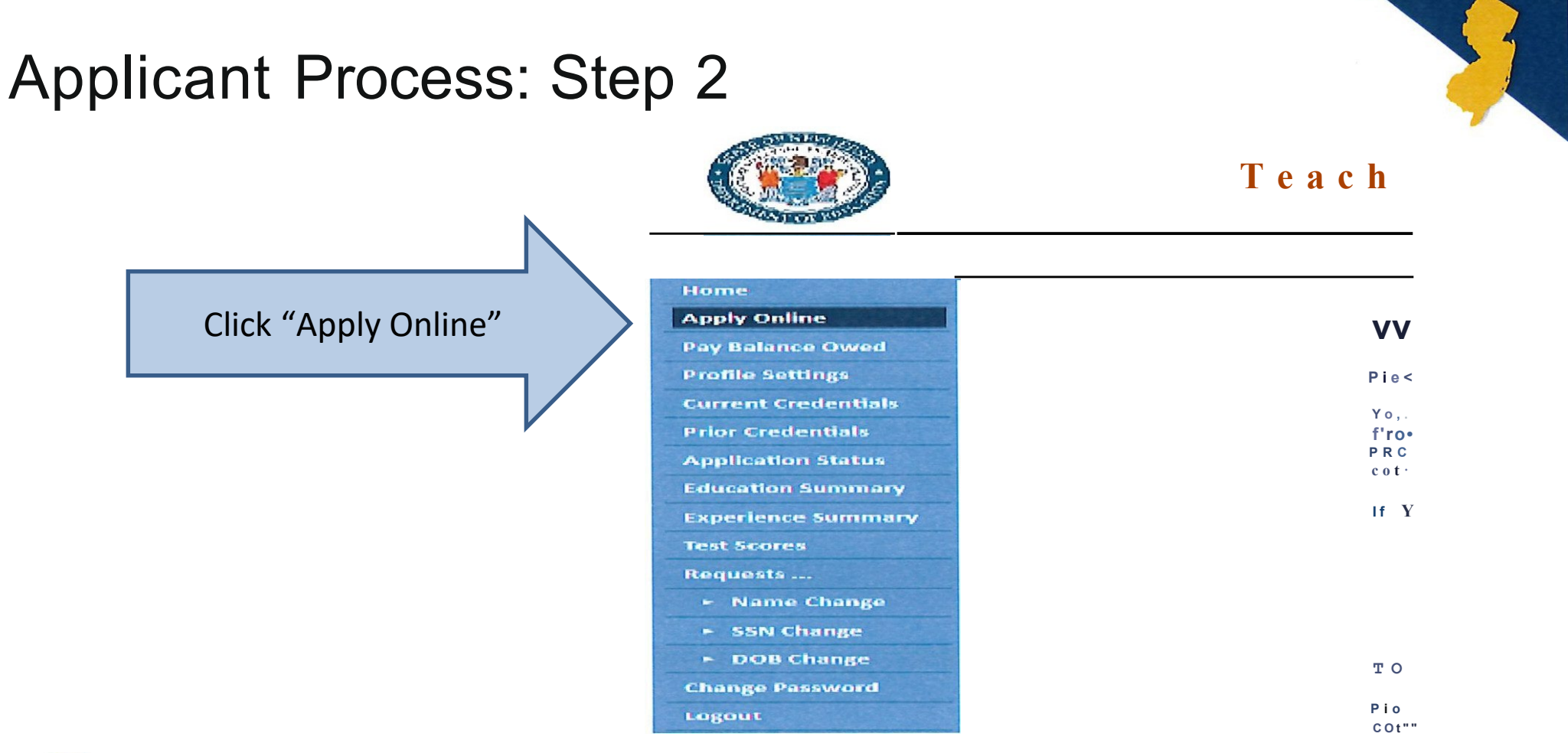

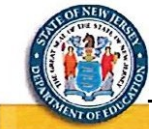

Click on "Apply Online" from the menu at the home page at TCIS application

# Applicant Process: Step3 Interface Contribution Information System - Online Optimizing Contribution Information Contribution Information Contribution Information Contribution Interface Contribution Information Contribution Information Contribution Information Contribution Information Contribution Interface Contribution Information Contribution Contributicont Contrinanterima Conterima Contribution Contribution Conterima

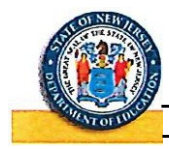

Click on "Credential application" option to apply for credentials.

# Applicant Process: Step 4

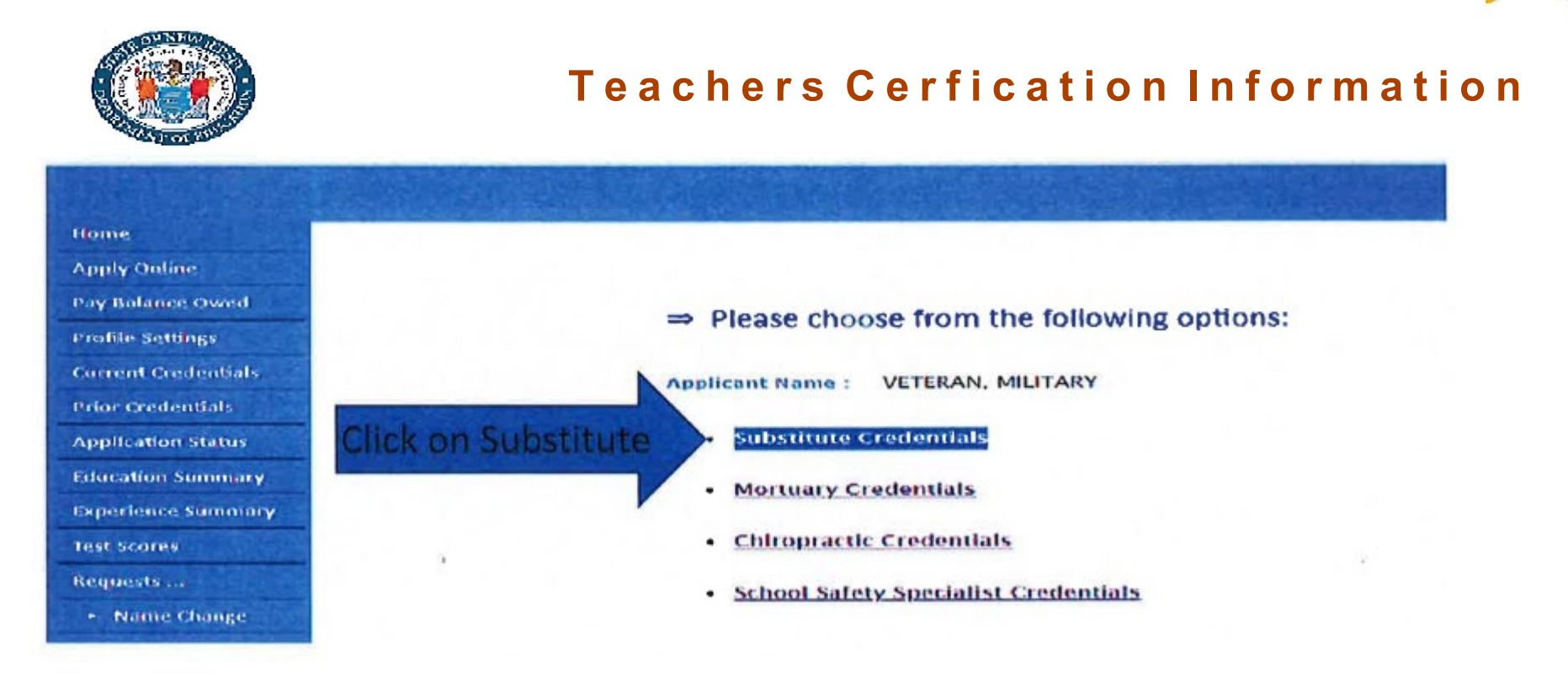

Click on "Substitute Credentials" option from the available options.

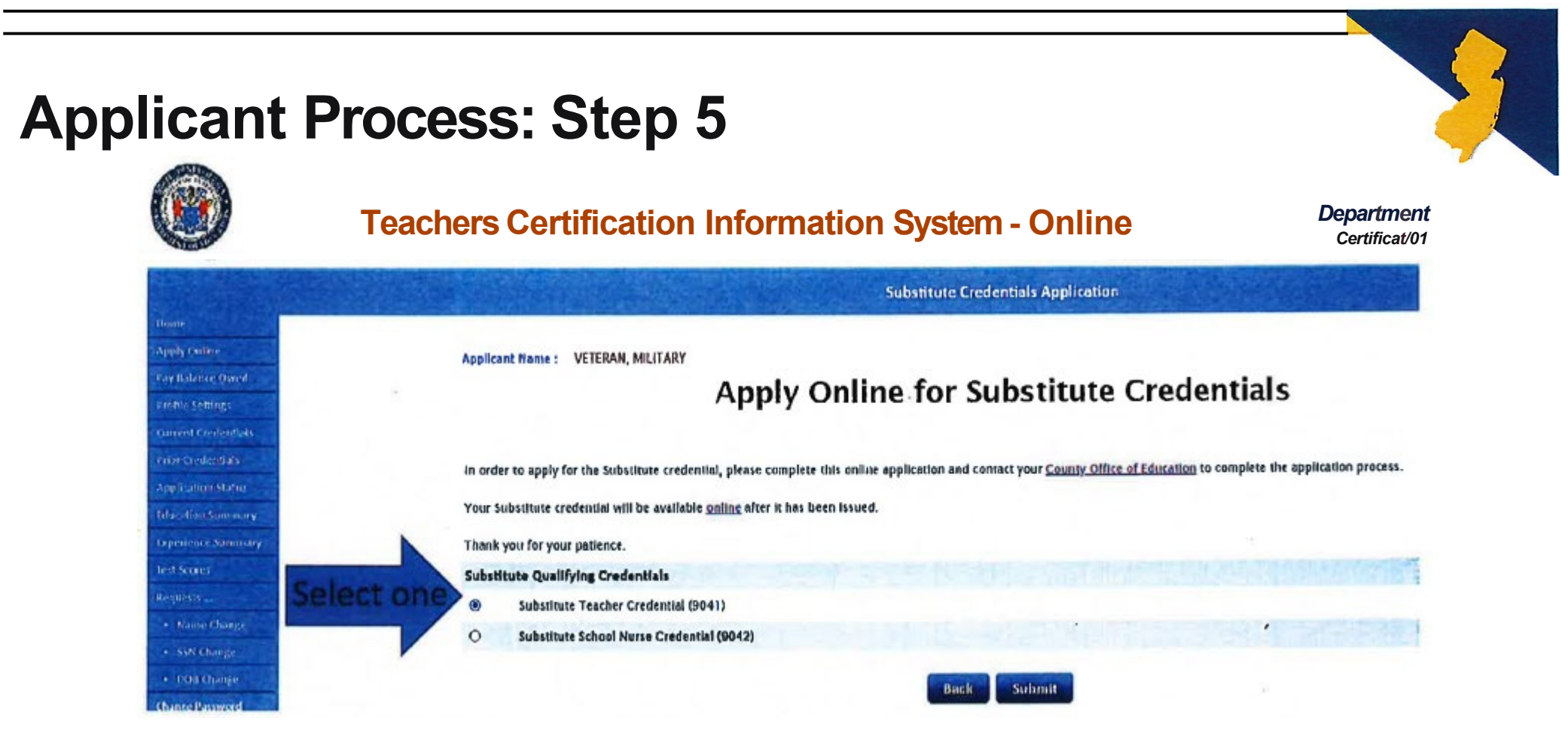

The candidate can choose from the available substitute credentials (Teachers, or School Nurse) as appropriate and should click on submit.

# **Applicant Process: Step 6**

### B. Oath of Allegiance (Choose one of the following)

### Option I:

O I, Military Veteran do solemnly swear, (or affirm) that I will support the Constitution of the United States and the Constitution of the State of New Jersey, and that I will bear true faith and allegiance to the the authority of the people, so help me God

### Option II:

O I, Military Veteran op solemnly swear, (or affirm) that I will support the Constitution of the United States and the Constitution of the State of New Jersey, and that I will bear true faith and allegiance to the the authority of the people

### C. Certification (Failure to complete these items will result in rejection of the candidate's application for certification)

1: Have you ever been convicted of, pled guilty, no context or noto contendere to, or had adjudication withheld to a crime or offense, including DUI, in New Jersey or any other state or jurisdiction? (If yes, complete and solveilt a Criminal/Offense Information Form to the address indicated at the ord of the form

2 Have you ever had an education or other professional certificate, license or credential revoked, suspended, invalidated or denied for cause in New Jersey or any other state or jurisdiction?

III yes, we have a signed statement providing the pertinent details and only allo intrinconcentation "<u>Dependent Corre</u>

3. Have you ever surrendered or relinquished an education or other professional certificate, license or credential in New Jersey or any other state or jurisdiction?

(II yes, ere loss a signed statement previous the perturnet details and any efficial decompartation.) <u>Provident Corre</u>

4. Are you the subject of any pending action of proceedings against your education or other professional certificate(s), license(s) or credential(s) in New Jersey or any other state or jurisdiction\*

th res. excluse a system statement principles the vertice of definition and any affected data are relation 2 Department from

5. Have you ever resigned, retired or been dismissed or suspended from an education-related position in New Jersey or any other state or jurisdiction following allegations of misconduct?

(II) yes, enclose a slored statement providing the definition details and any difficial document and it <u>Document for the</u>

6. Are you the subject of any civil, criminal or administrative investigation in New Jersey or any other state or jurisdiction?

(If you, enclose a support statement providing the definition vertices and any empty enclose documentation, y Developed Form

D. Verification of Accuracy

I, Military Veteran being a US citizen, certify that all statements and information provided herein are true and accurate.

Appleant's Dynature (Initials with Levi 1 SET: without spaces) Date: 01/04/2021

The applicant will have to complete the oath form with any criminal and/or cert revocation details. To sign the oath digitally provide initials and last 4 of SSN.

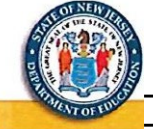

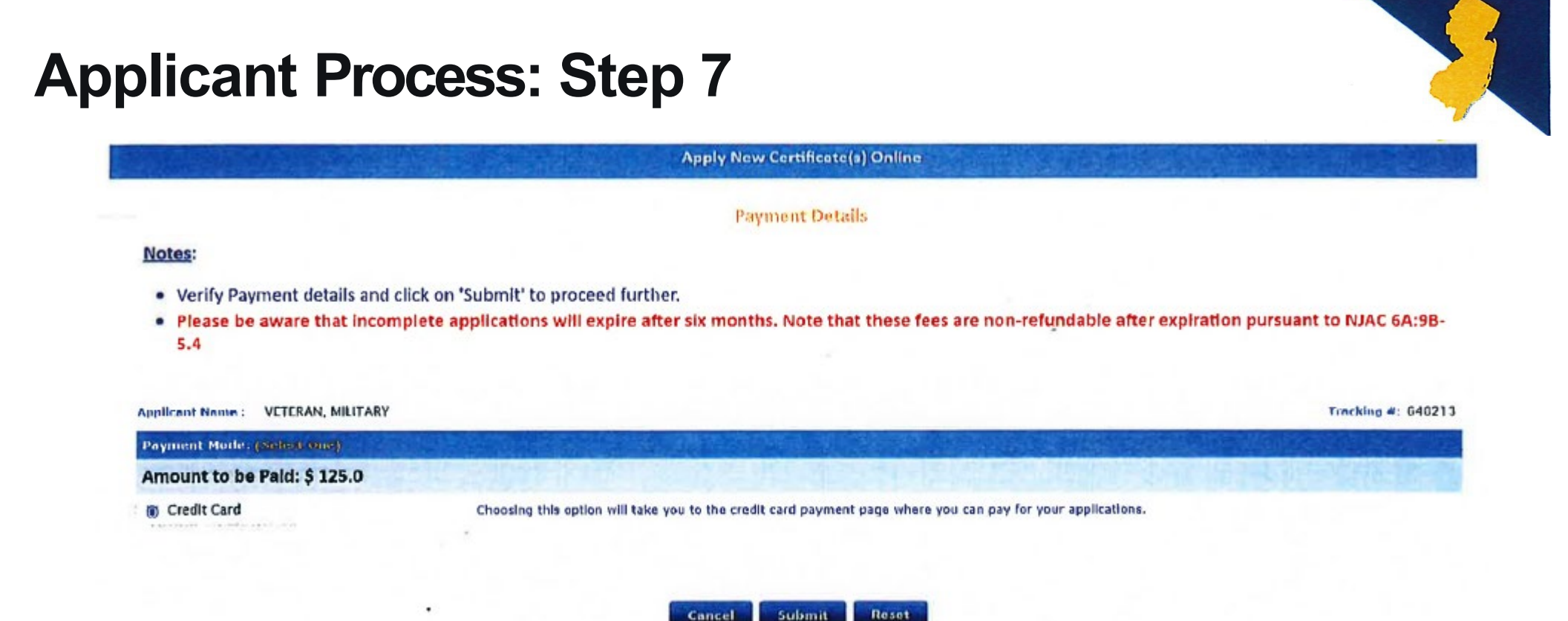

## Verify-the payment details and click "Submit".

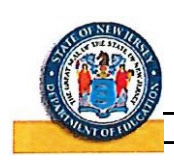

Note: If applicant has previous credit, the forwarding amount will be displayed and automatically applied to the new fee. A credit card must be used to pay the remaining balance.

|                                                                           |                   | Credit Card                                |
|---------------------------------------------------------------------------|-------------------|--------------------------------------------|
| Customer Information                                                      |                   |                                            |
|                                                                           |                   |                                            |
| Address<br>Military Voteran<br>123 Main Street<br>LAWRENCEVILLE, NJ 08640 |                   | Phone Number<br>111-111-1111               |
| Country<br>United States                                                  | Section 198-060   | Email Address<br>TLAPTECHASSIST@DOE.NJ.GOV |
| Payment Information                                                       |                   |                                            |
| Crodit Card Number *                                                      | Gredit Gard Type  |                                            |
| 411111111111                                                              | VISA DECEMTE      |                                            |
| Expiration Month *                                                        | Expiration Year * |                                            |
| 03 - March 🗸 🥝                                                            | 2023 🗸 🧭          |                                            |
| Security Code *                                                           |                   |                                            |
| 123 🍘 🥝                                                                   |                   | · ·                                        |
| Name on Credit Card *                                                     |                   |                                            |
| [tast                                                                     |                   |                                            |

# **Applicant Process: Step 9**

Application Confirmation - Substitute Credentials

Applicant Name : VETERAN, MILITARY

Your application has been submitted.

Your Tracking Number : 646213 Your Application Number : 11 Your 55N : xxx-xx-x777

Your Address : 123 Main Street LAWRENCEVILLE , NJ, 08648

YOUR APPLICATION AND ANY CREDIT CARD PAYMENT ARE CONFIRMED. DO NOT GO BACK TO THE CREDIT CARD PAYMENT PAGE AND CLICK 'SUBMIT' AGAIN, OR YOU WILL BE BILLED AGAIN.

To complete your substitute certificate application, please contact your County Office of Education

Notes:

- 1. Please be aware that incomplete applications will expire after six months. Note that these fees are non-refundable after expiration pursuant to NJAC 6A:98-5.4
- 2. If you are eligible for the certificate, it will be issued and all the information about certificates will be available online, including certificate name, certificate ID number, date of issuance, and expiration date if applicable. Please see instructions to view this information. Paper certificates will no longer be issued.
- 3. If your require a change to your online profile, please complete an online request and complete the forms below and email form and supporting documents to : certapplication@doe.nj.gov

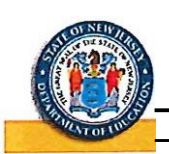

Upon successful completion of application and payment, candidate will be provided with this confirmation page with the application details.

Tracking #1 (